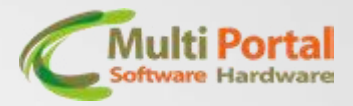

## DNS

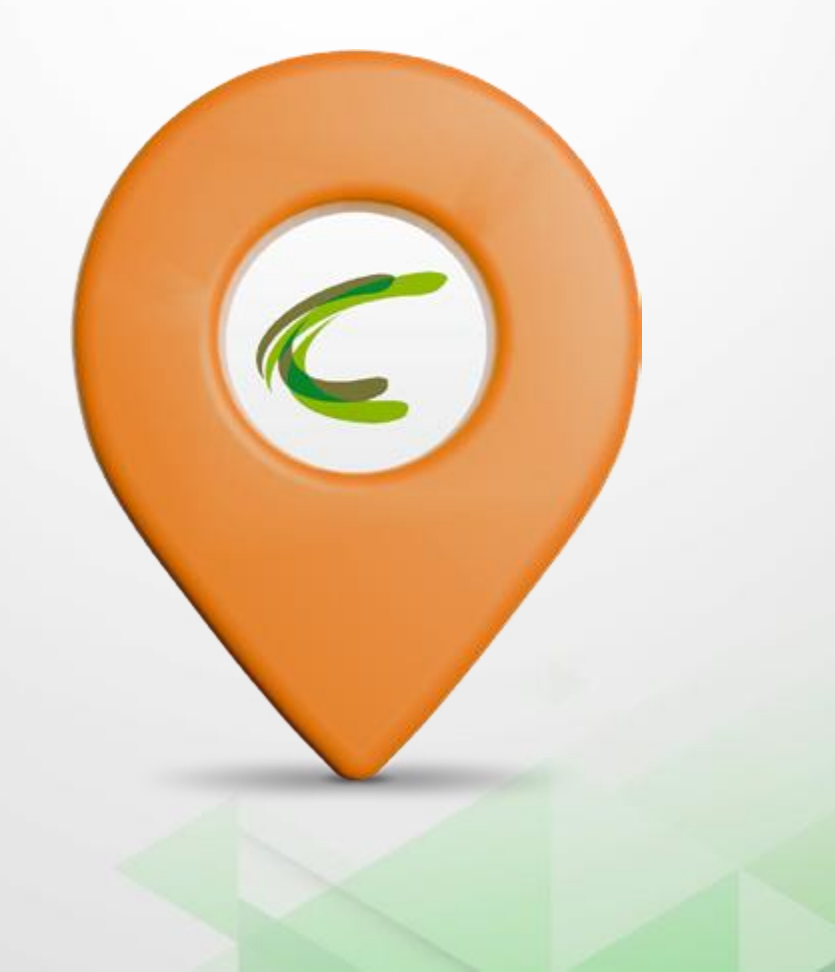

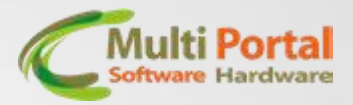

Além da conexão do RST com o servidor utilizando IP e porta, disponibilizamos a opção de configuração via DNS. Essas informações são passadas previamente pela plataforma responsável.

Para configuração acesse no configurador a aba DNS.

| Betoneira | Câmera serial Carga | e Isca   Cerca     | eletrônica | Controle centro  | de custo    | Controle dies | el DNS     | GPS    | • • |
|-----------|---------------------|--------------------|------------|------------------|-------------|---------------|------------|--------|-----|
| Configur  | ação                |                    |            |                  |             |               |            |        |     |
| DNS       | Configuração        |                    |            |                  |             |               |            |        | 1   |
|           | Numero do DNS:      | DNS 1     DNS 2    | (selecio   | one qual é o DNS | ) para conf | igurar)       |            |        |     |
|           |                     | O DNS 3<br>O DNS 4 |            |                  |             |               |            |        |     |
|           |                     |                    |            |                  |             |               |            |        |     |
|           | Nome do DNS:        |                    |            |                  |             | (at           | é 50 carac | teres) |     |
|           |                     |                    |            |                  |             |               |            |        |     |
|           |                     |                    |            |                  |             |               |            |        |     |
|           | Ler Config          | Editar C           | Config     | Grava            | r Config    | Lir           | npar Camp  | 0\$    |     |

Leia as configurações, clique em Editar Config e escolha o número do DNS que deseja configurar. São disponibilizadas 4 opções para configuração.

No campo **Nome do DNS,** informe o nome do endereço DNS do seu servidor, você pode repetir o endereço nos quatro campos ou alternar caso seu servidor tenha mais de um endereço.

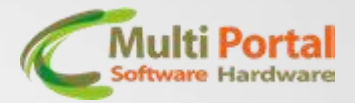

Na página *Configuração* habilite a função e informe o tempo de verificação do DNS, uma vez que habilitada a função, o rastreador irá pesquisar periodicamente conforme o tempo configurado e se caso tenha ocorrido a mudança de IP e porta, será atualizado automaticamente.

## Status: CONFIGURAÇÃO DO DNS

| Betoneira | Câmera serial | Carga e Isca   | Cerca eletrônica          | Controle centro de          | custo   Co | ntrole diesel | DNS     | Funçã 🚺 🕨 |  |
|-----------|---------------|----------------|---------------------------|-----------------------------|------------|---------------|---------|-----------|--|
| Configur  | ação          |                |                           |                             |            |               |         |           |  |
| DNS       | Configuração  |                |                           |                             |            |               |         |           |  |
|           | Habilita atua | lização dos nu | meros IP via DNS:         | Habilitado Desabilitado     |            |               |         |           |  |
|           |               | Tempo de v     | io de verificação do DNS: | 7200 (de 300 até 2592000 se |            |               |         | egundos)  |  |
|           |               |                |                           |                             |            |               |         |           |  |
|           |               |                |                           |                             |            |               |         |           |  |
|           | Ler Config    |                | Editar Config             | Gravar Co                   | nfig       | Limpa         | ar Camp | 0\$       |  |

Ao finalizar, grave a configuração.

**Obs.** Na aba *Rastreador* onde configuramos o Ip e a porta, não será necessário configurar, apenas se necessário uma porta específica para configurar junto ao DNS, para isso informe-a nos 4 campos de porta e grave a configuração.

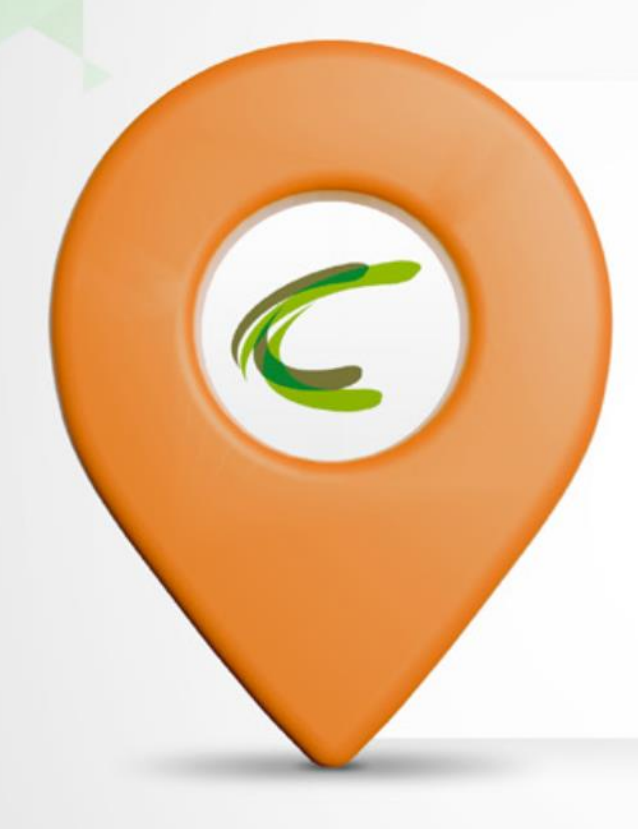

## A MULTI PORTAL AGRADECE A PREFERÊNCIA! EM CASO DE DÚVIDAS ENTRE EM CONTATO COM O SUPORTE. TELEFONE: (11) 4055-1410 EQUIPE MULTI PORTAL

Rua Getúlio Vargas Filho, 231 Cidade Vargas - São Paulo/SP 04318-030

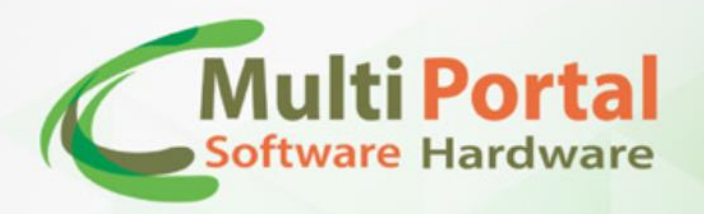

Multi Portal

F multiportalrastreadores